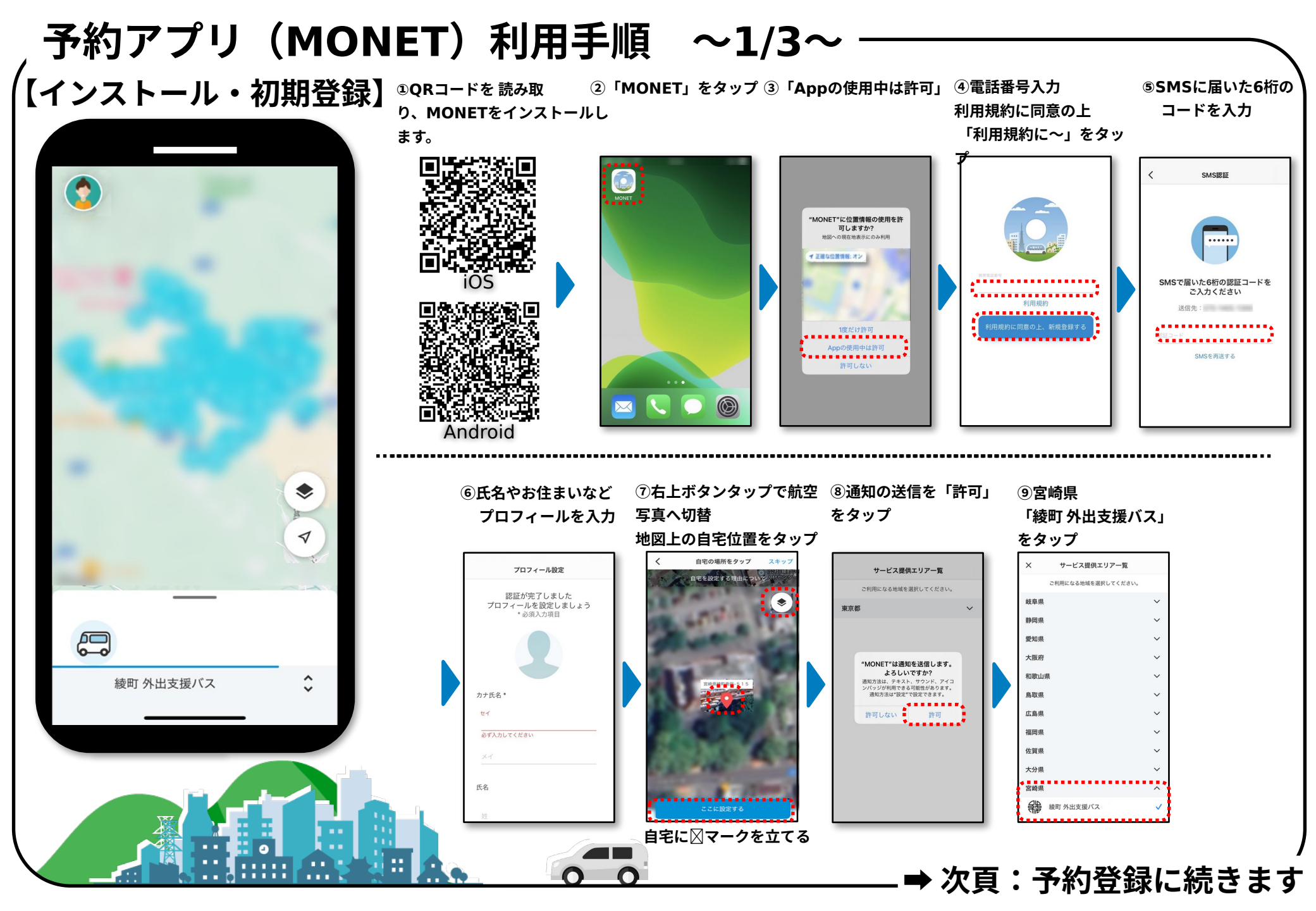

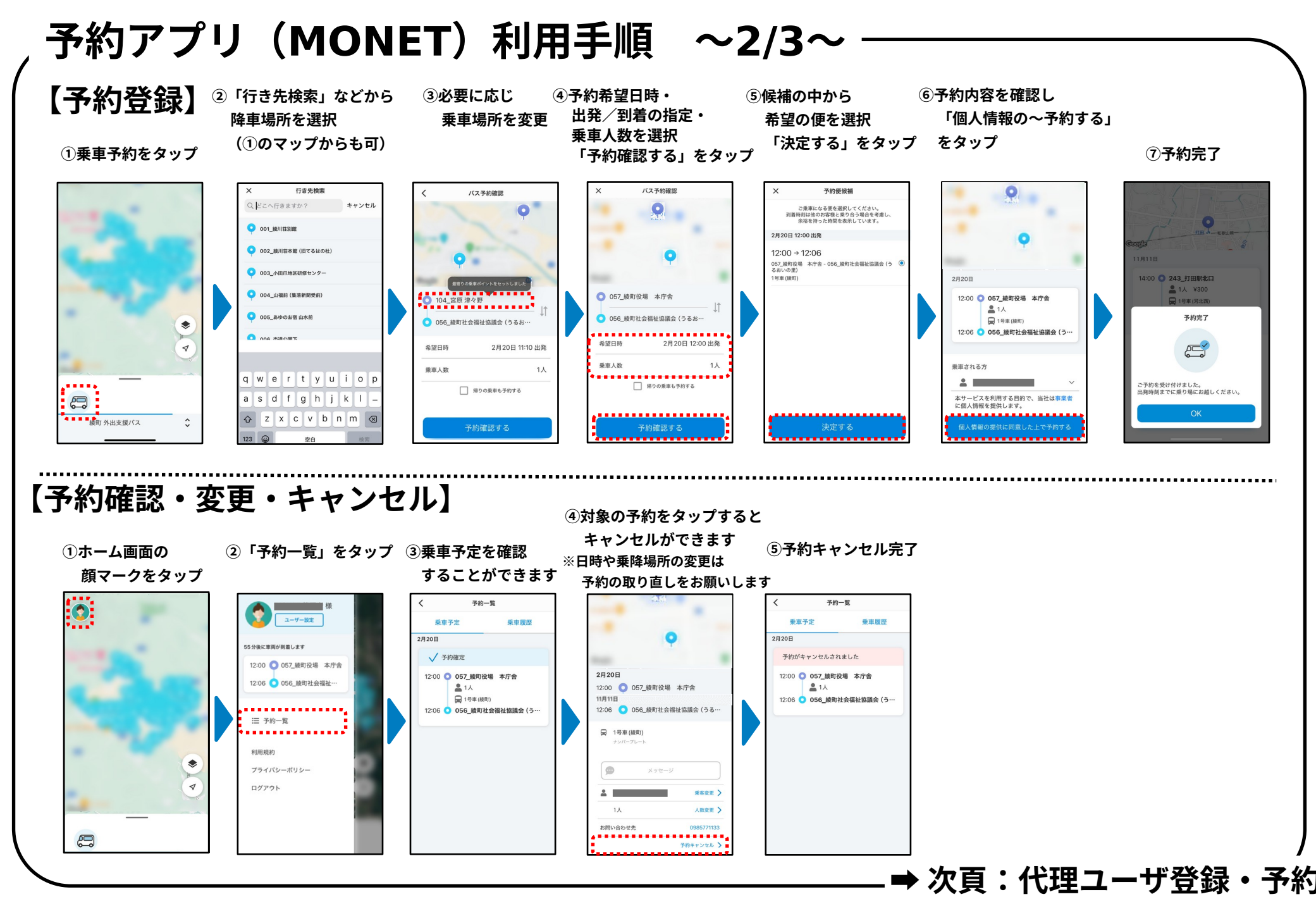

## 予約アプリ(MONET)利用手順 ~3/3~

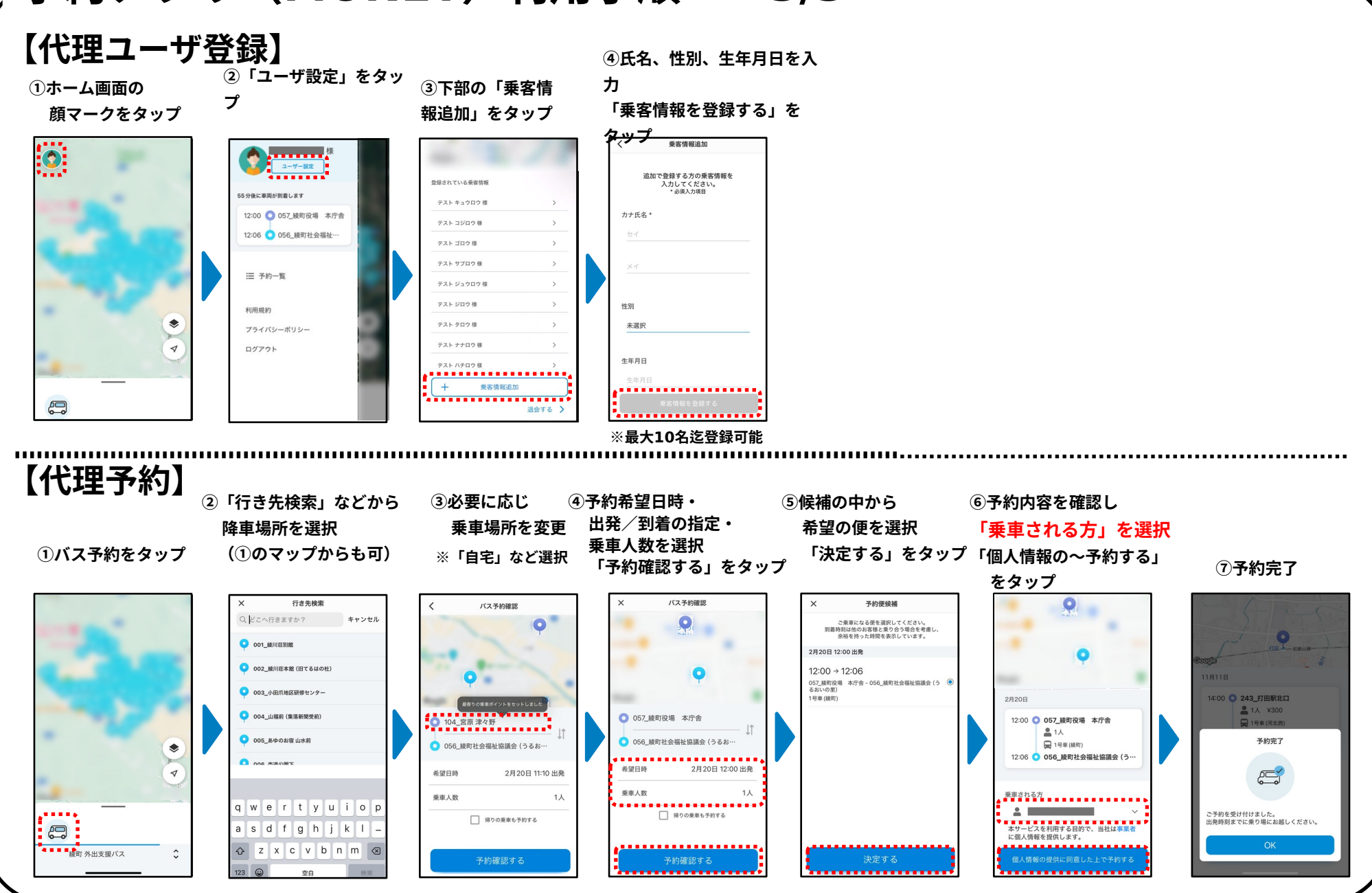